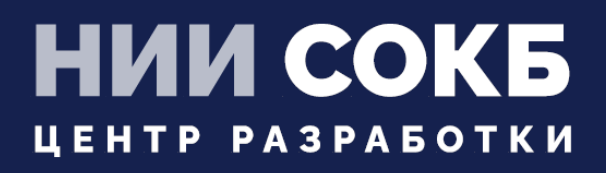

## КОМПЛЕКСНАЯ ЦИФРОВАЯ МУЛЬТИПЛАТФОРМА УПРАВЛЕНИЯ МОБИЛЬНЫМИ СРЕДСТВАМИ КОММУНИКАЦИЙ

МОБИЛЬНЫЙ КЛИЕНТ LINUX

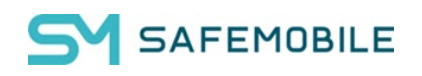

Москва

2024

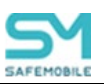

## СОДЕРЖАНИЕ

| Пер | речень используемых терминов и сокращений               | .3 |
|-----|---------------------------------------------------------|----|
| 1   | Введение                                                | 4  |
| 2   | Регистрация устройства Linux в системе «UEM SafeMobile» | 4  |
| 2.1 | Настройка целевого устройства                           | 4  |
| 2.2 | Создание комплекта Linux и подключение устройства       | 5  |

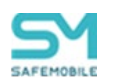

## Перечень используемых терминов и сокращений

| Сокращение | Полное наименование                                                   |
|------------|-----------------------------------------------------------------------|
| APM        | Автоматизированное рабочее место                                      |
| МСК        | Мобильное средство коммуникации (смартфон, планшетный ком-<br>пьютер) |
| OC         | Операционная система                                                  |
| пк         | Персональный компьютер                                                |
| ПС         | Пользовательское соглашение                                           |

#### Таблица 1 – Перечень терминов и сокращений

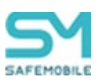

### 1 Введение

Настоящее Руководство описывает действия, выполняемые пользователем при работе с клиентским компонентом комплексной цифровой мультиплатформы управления мобильными средствами коммуникаций «UEM SafeMobile» (далее по тексту – «UEM SafeMobile» или система), а именно: «EMM Клиент», работающим на устройствах на платформе Linux.

Приложение «ЕММ Клиент» обеспечивает применение к МСК корпоративных настроек и политик, централизованную установку и удаление приложений.

# 2 Регистрация устройства Linux в системе «UEM SafeMobile»

#### 2.1 Настройка целевого устройства

- На устройствах, которые должны быть подключены к системе, требуется настроить доступ к устройству по протоколу SSH пользователю root. Если вместо root для управления устройством планируется использовать другую учетную запись, то у этой записи должны быть права на чтение и запись к каталогам размещения файлов конфигураций управляемых приложений. Так же должны быть права установку/удаление программных пакетов.
- Для подключения устройства нужно сгенерировать ключевую пару ssh RSA. Например, с помощью команды: ssh-keygen -f {наименование ключа}
  Опционально можно задать пароль защиты приватного ключа Enter passphrase (empty for no passphrase): {пароль}
  В результате будут сгенерирована пара файлов: {наименование ключа} – приватный ключ {наименование ключа}.pub – публичный ключ.
- Вручную добавить все содержимое файла публичного ключа в файл /root/.ssh/authorized\_keys подключаемого устройства (каждая строка в файле содержит один ключ) или с использованием команды ssh-copy-id.
- Приватный ключ сгенерированной пары понадобится при создании комплекта Linux в APM.

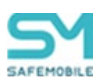

#### 2.2 Создание комплекта Linux и подключение устройства

Для создания комплекта Linux необходимо выполнить следующие действия:

- 1 Перейти в раздел Объекты учета -> Комплекты Linux.
- 2 В дереве ОШС выбрать пользователя владельца устройства.
- 3 Нажать кнопку "Добавить", заполнить поля. В поле «Приватный RSA ключ SSH подключения» необходимо скопировать все содержимое файла с приватным ключом. Включая:

-----BEGIN RSA PRIVATE KEY-----

-----END RSA PRIVATE KEY-----

- 4 Нажать кнопку "Сохранить". В списке комплектов добавится новый комплект.
- 5 Для проверки успеха подключения, следует нажать кнопку «обновить» под списком комплектов. В случае успеха, статус подключения нового комплекта станет «В сети» (зеленая иконка антенны) в колонке «Статус». Так же в разделе «Информация об устройствах-Данные об устройстве» будут отображены актуальные данные подключенного устройства: платформа, версия и т.п.